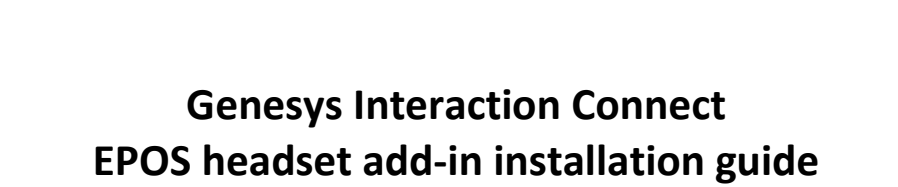

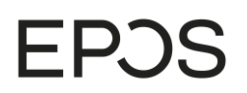

| Table of Contents                  |   |
|------------------------------------|---|
| Introduction                       | 3 |
| One-time installation on Server    | 3 |
| One-time installation on Client PC | 4 |

# EPJS

### Introduction

This document covers the installation of the EPOS Headset add-in for Genesys Interaction Connect. All steps captured/tested in Genesys Interaction Connect version 2019 R3 Patch 1 and Interaction Connect add-in library version 19.3.1.8.

### One-time installation on Server

Installation of EPOS Headset add-in should be performed by a user with administrative rights.

First step is to extract the following files from the zip folder:

a) Main.js

{

}

b) Manifest.json

These two files need to be copied to the folder:

wwwroot/ININApps/client/addins/EPOS

This folder must be created if it does not exist.

Second step is to add the EPOS headset add-in to the config file

wwwroot/ININApps/client/config/addins.json

The addins.json file should look like below if EPOS headset add-in is your only installed add-in

```
"version": 1,
"addins": [
{ "baseUrl": "EPOS" }
]
```

But if you have more add-ins installed it will look like this

```
{
    "version": 1,
    "addins": [
        { "baseUrl": "EPOS" },
        { "baseUrl": "something else" },
        { "baseUrl": "something else" }
]
}
```

Note that last line in the add-ins section should not have a comma.

## One-time installation on Client PC

Download and install EPOS Connect on your PC. EPOS Connect can be downloaded at the following link: <u>https://www.eposaudio.com/en/us/enterprise/technology/software/epos-connect</u>. Connect your headset to your PC.

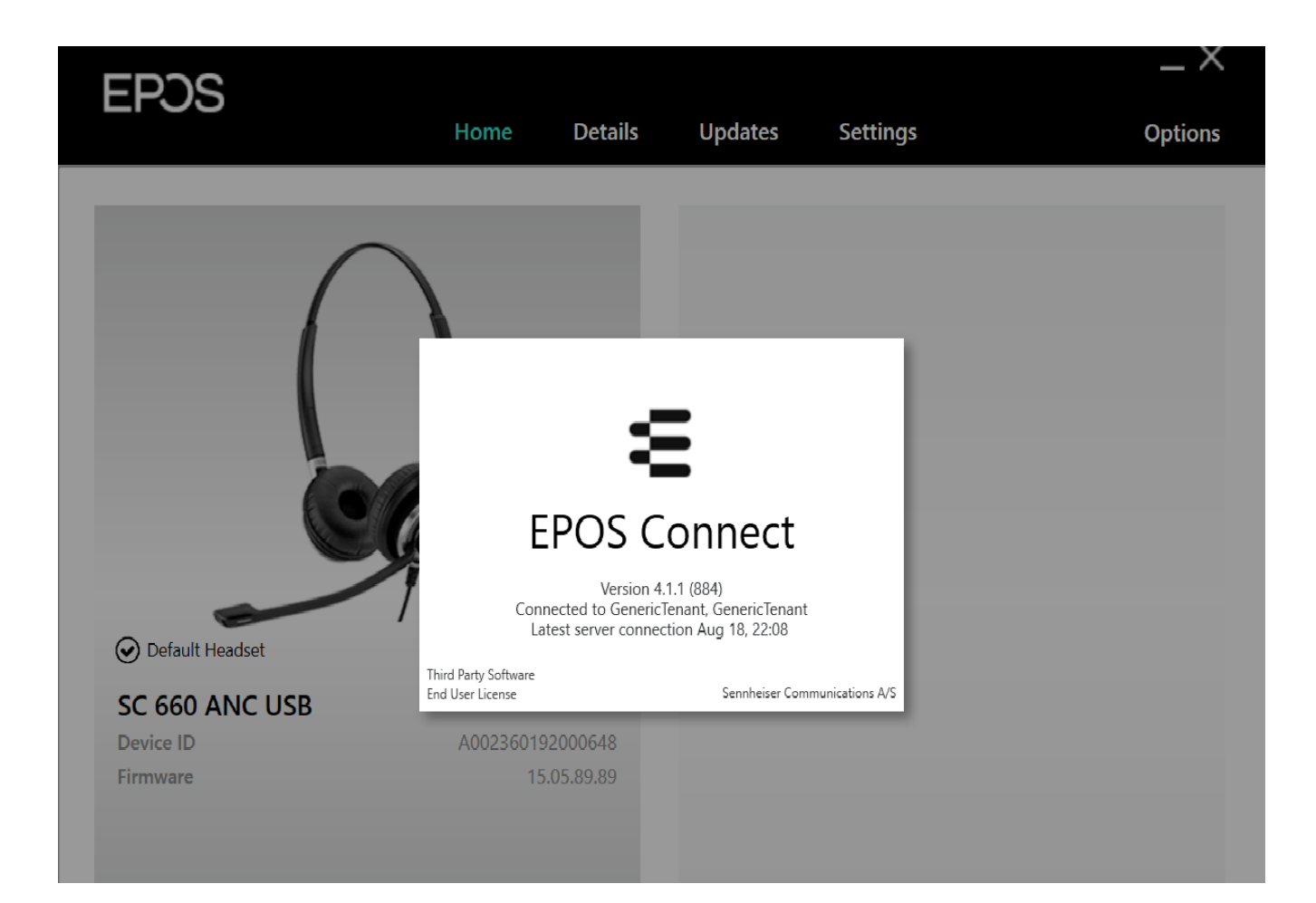

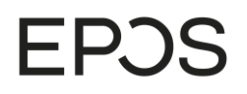

#### Open your browser and login to Genesys PureConnect

| g Interaction Co                  | onnect        | × +                    |                   |              |                |          |             |               |                    | - 0 | ×   |
|-----------------------------------|---------------|------------------------|-------------------|--------------|----------------|----------|-------------|---------------|--------------------|-----|-----|
| $\leftrightarrow$ $\rightarrow$ C | A Not secure  | kbntsint01.demant.co   | om/client/#/      |              |                |          |             |               |                    | ☆   | 9 : |
| o Interact                        | ion Connect   |                        |                   |              |                | <u>ب</u> | 0 Available | 1d 06:17:40 🗸 | <b>Z &amp;</b> 🎴 ( |     | · ? |
| nteracti                          | ons × +       |                        |                   |              |                |          |             |               |                    |     |     |
| Name                              |               | Details                | Duration          | State        | Queue          |          |             |               |                    | ₽   |     |
|                                   |               |                        |                   |              |                |          |             |               |                    |     | /   |
|                                   |               |                        |                   |              |                |          |             |               |                    |     | Ð   |
|                                   |               |                        |                   |              |                |          |             |               |                    |     | •   |
|                                   |               |                        |                   |              |                |          |             |               |                    |     | ٩   |
|                                   |               |                        |                   |              |                |          |             |               |                    |     |     |
|                                   |               |                        |                   |              |                |          |             |               |                    |     |     |
|                                   |               |                        |                   |              |                |          |             |               |                    |     |     |
|                                   |               |                        |                   |              |                |          |             |               |                    |     |     |
|                                   |               |                        |                   | • •          | -              |          |             |               |                    |     |     |
| Pickup Hold                       | Mute Transfer | r Voicemail Disconnect | Join Listen Coach | Record Pause | e Secure Pause | Private  |             |               |                    |     |     |

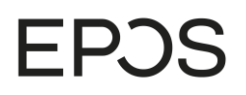

Load the EPOS headset add-in by clicking on the new tab in browser->Show All Views->Select EPOS headset Addin for Genesys Interaction Connect

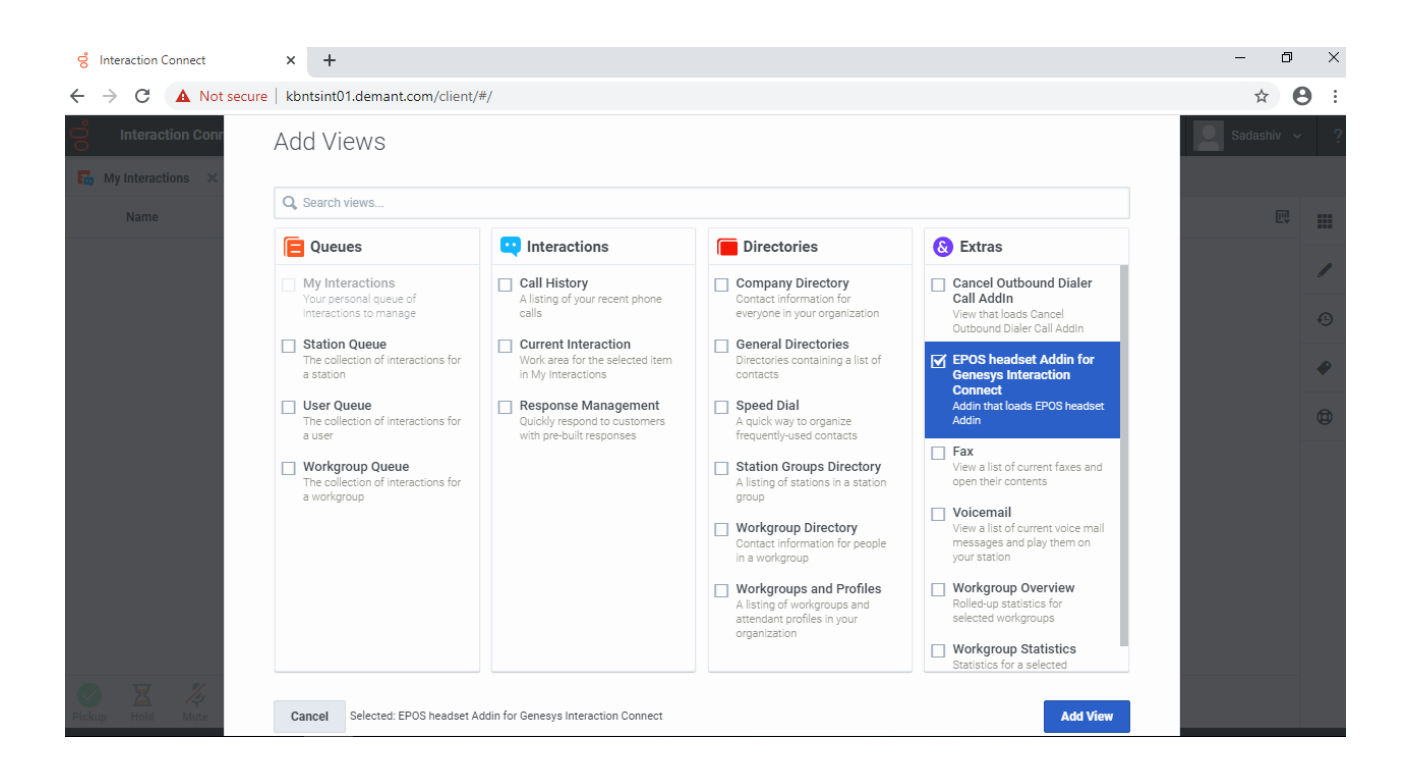

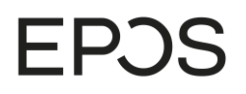

Check if both Web socket and Headset are "connected" in the secondary tab.

| g Interaction Connect × +                                                 |           |               |               |       | — d | 7 | × |
|---------------------------------------------------------------------------|-----------|---------------|---------------|-------|-----|---|---|
| ← → C ▲ Not secure   kbntsint01.demant.com/client/#/                      |           |               |               |       | ☆   | θ | : |
| onnect                                                                    |           | 🔨 🚺 Available | 1d 06:26:00 🗸 | 🗹 🛎 📔 |     | × | ? |
| B My Interactions × EPOS headset Addin for Genesys Interaction C ×        | +         |               |               |       |     |   |   |
| EPOS SDK Web Socket Connection Status:<br>EPOS HeadSet Connection Status: | Connected |               |               |       |     |   |   |
|                                                                           |           |               |               |       |     |   |   |
|                                                                           |           |               |               |       |     |   |   |

NOTE: the above mentioned tasks need only to be performed the very first time you use Genesys PureConnect from a given PC.